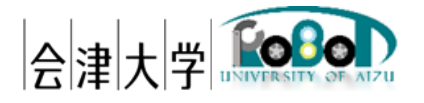

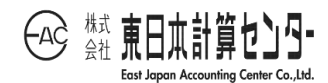

## ユーザーズマニュアル

# 有線無線通信ネットワークシステム Wi-Fi 経路情報ビューア

発行日 2017 年 3 月 30 日 公立大学法人会津大学

株式会社東日本計算センター

### 目次

| 1 | はし   | こめに1                                    |
|---|------|-----------------------------------------|
|   | 1.1  | 前提知識1                                   |
|   | 1.2  | システム概要1                                 |
|   | 1.3  | 動作環境4                                   |
|   | 1.3. | 1 Wi-Fi 経路情報監視 RTC                      |
|   | 1.3. | <ol> <li>Wi-Fi 経路情報ビューア RTC6</li> </ol> |
| 2 | イン   | /ストール                                   |
|   | 2.1  | RTC の入手方法                               |
|   | 2.2  | Wi-Fi 経路情報監視 RTC                        |
|   | 2.3  | Wi-Fi 経路情報ビューア RTC9                     |
| 3 | 基本   | <設定10                                   |
|   | 3.1  | Wi-Fi 経路情報監視 RTC10                      |
|   | 3.2  | Wi-Fi 経路情報ビューア RTC10                    |
|   | 3.3  | RTC 同士を接続する11                           |
| 4 | Wi-  | Fi 経路情報ビューアの操作13                        |
| 5 | 出ナ   | 」されるメッセージ                               |
|   | 5.1  | Wi-Fi 経路情報監視 RTC17                      |
|   | 5.2  | Wi-Fi 経路情報ビューア RTC17                    |
| 6 | ロク   | ブファイル18                                 |
|   | 6.1  | Wi-Fi 経路情報監視 RTC18                      |
|   | 6.2  | Wi-Fi 経路情報ビューア RTC                      |

#### 1 はじめに

#### 1.1 前提知識

国立研究開発法人産業技術総合研究所(以下、産総研)が開発・配布している RT ミドル ウェア、"OpenRTM-aist" に関する基礎知識が必要です。

このユーザーズマニュアルは、下記の知識がある前提で記述されています。

- 1 OSの基本設定ができる
- 2 OpenRTM-aist Python のインストールと基本設定ができる
- 3 omniORB の基本設定ができる
- 4 RTC 同士のポートを接続して動作させることができる
- 1.2 システム概要

本システムは、移動する各ロボットがどのような経路で通信を行っているかその情報を 表示することで通信経路の可視化を実現します。

これによりメッシュネットワーク等を構成したりする場合、複数の経路が存在しますが、 どの経路が通信に使用されているか確認することが可能です。

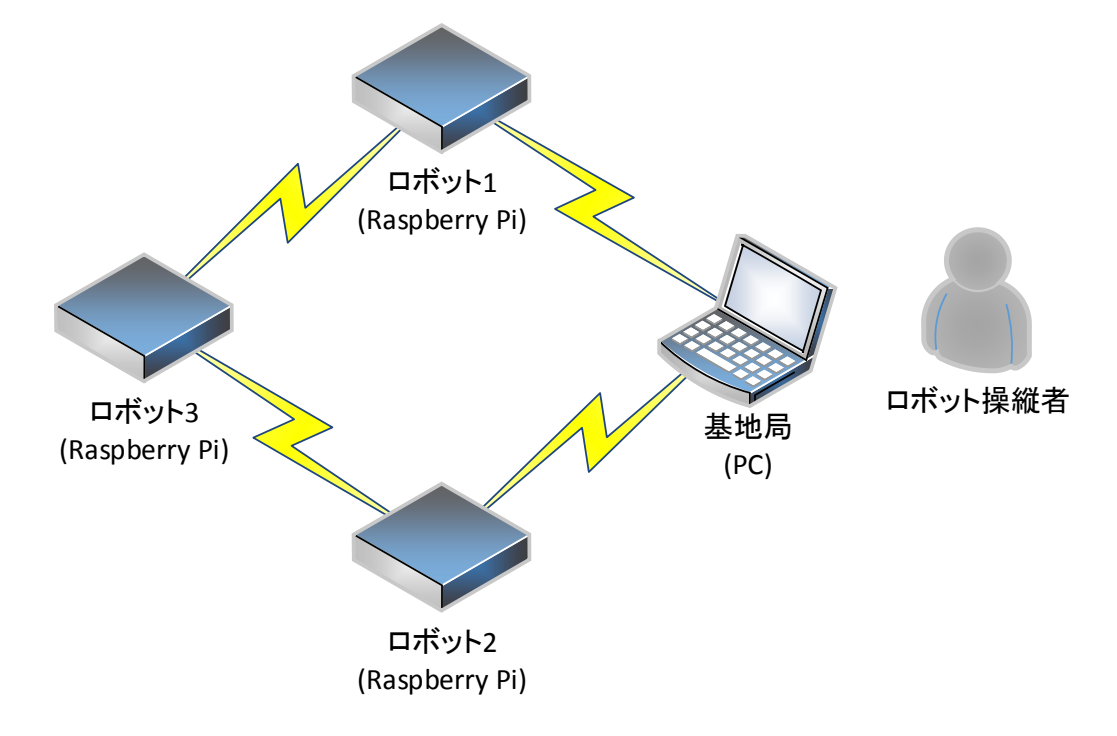

図 1-1 メッシュネットワークを用いたロボット制御

Wi-Fi 経路情報監視 RTC は IP 経路情報を取得する"route"コマンドを一定周期で実行し、自身が持つ IP 経路情報を基地局へ報告します(図 1-2 RTC の動作)。

Wi-Fi 経路情報ビューア RTC は、Wi-Fi 経路情報監視 RTC から受信した報告内容と、 経路図を表示します。

ビューアには下記の情報が表示されます(図 1-3 Wi-Fi 経路情報ビューア)。

- Destination
- Netmask
- Gateway
- Interface

また、報告が途絶えたロボットの名前を赤色で表示します。

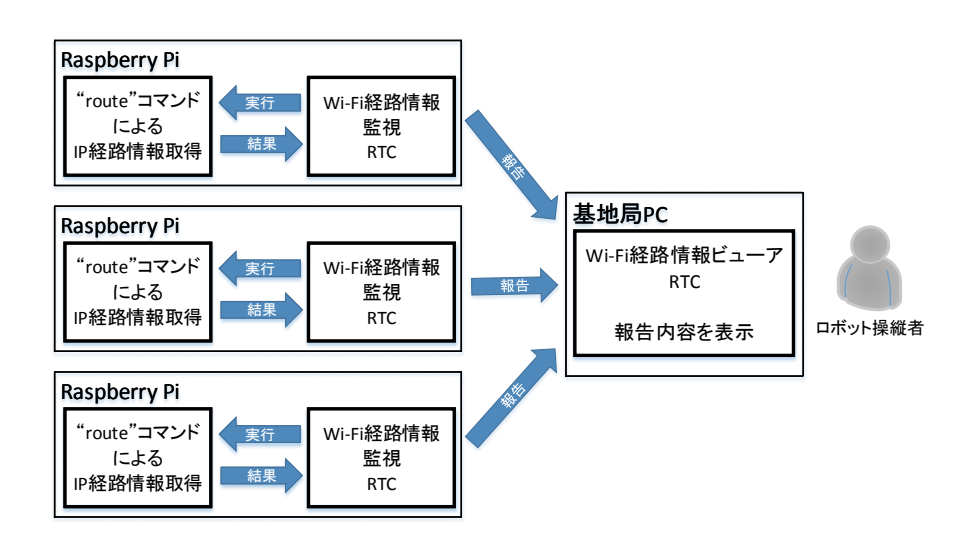

図 1-2 RTC の動作

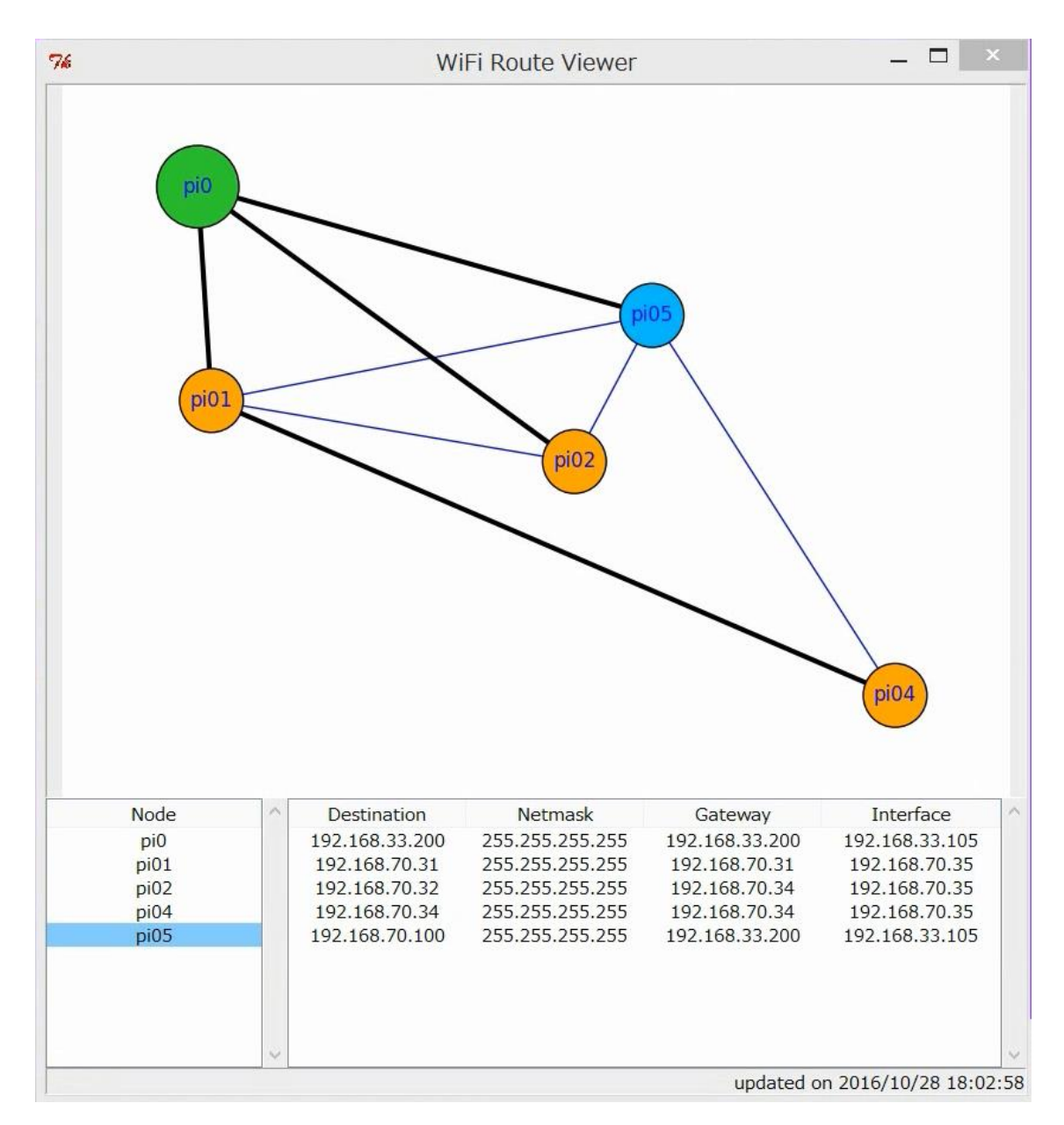

図 1-3 Wi-Fi 経路情報ビューア

#### 1.3 動作環境

#### 1.3.1 Wi-Fi 経路情報監視 RTC

当 RTC は Windows と Linux で動作します。それぞれの必須動作環境を、表 1-1 と表 1-2 に記載します。

| 項目        | 必要条件                           | 動作確認済み環境                |  |
|-----------|--------------------------------|-------------------------|--|
| 対応 〇8     | Linux                          | Raspbian Wheezy 06-2015 |  |
|           |                                | Ubuntu 14.04 LTS        |  |
| CPU       | デュアルコア以上                       | Deemberger D: 2 Medel D |  |
| メモリ       | 512MB 以上                       | Raspberry P1 2 Model B  |  |
| 诸时却停壮望    | OS インストール済みのドライブに              | SDUC Could 16CP         |  |
| 佃切記息表直    | 1MByte 以上の空き容量が必要 <sup>1</sup> | SDIC Card 10GD          |  |
| 無線 LAN 子機 | Linux で動作する無線 LAN 子機           | Buffalo WLI-UC-GNM2     |  |

表 1-1 ハードウェア必須動作環境 (Linux)

表 1-2 ハードウェア必須動作環境 (Windows)

| 項目             | 必要条件                           | 動作確認済み環境            |
|----------------|--------------------------------|---------------------|
| 対応 OS          | Windows 8.1                    | Windows 8.1 Pro     |
| CDU            | デュアルコア以上                       | Core i7 4710MQ      |
| CFU            |                                | 2.5GHz / 4 コア HT    |
| メモリ            | 2GB 以上                         | 12GB                |
| <b>斌</b> 田記檜壮署 | OS インストール済みのドライブに              | UDD 1TP             |
| 佃功記尼衣直         | 1MByte 以上の空き容量が必要 <sup>1</sup> |                     |
| 無線 LAN 子機      | Windows で動作する無線 LAN 子機         | Buffalo WLI-UC-GNM2 |

当 RTC を動作させるための前提条件

(ア)OSの基本設定が完了していること

- (イ) "OpenRTM-aist Python 1.1.0" がインストールされており正常に動作すること
- (ウ) "route" コマンドがインストールされていること
- (エ) "route" コマンドにパスが通っていること

OpenRTM-aist Python 1.1.0 のインストール方法は、OpenRTM-aist 公式 Web サイト<sup>2</sup>

<sup>1</sup> ログを出力する場合は更に空き領域が必要です

<sup>&</sup>lt;sup>2</sup> http://www.openrtm.org/openrtm/ja/node/798

を参照してください。

Linux プラットフォームにおいて"route" コマンドがインストールされていない場合、 "net-tools" パッケージをインストールしてください。"net-tools" パッケージのインストー ル方法は、Linuxのドキュメント等を参照してください。 1.3.2 Wi-Fi 経路情報ビューア RTC

当 RTC は Windows と Linux で動作します。それぞれの必須動作環境を、表 1-3 と表 1-4 に記載します。

| 項目             | 必要条件                               | 動作確認済み環境            |  |
|----------------|------------------------------------|---------------------|--|
| 対応 OS          | Linux                              | Ubuntu 14.04 LTS    |  |
| CPU            | デュアルコア以上                           | Core i7 4710MQ      |  |
| メモリ            | 512MB 以上                           | 2.5GHz / 4 コア HT    |  |
| <b>斌</b> 肋記檜壮署 | OS インストール済みのドライブに                  |                     |  |
| 冊功記息表直         | 1MByte 以上の空き容量が必要 <sup>3</sup>     | TIDD 32GD           |  |
| 無線 LAN 子機      | Linux で動作する無線 LAN 子機               | Buffalo WLI-UC-GNM2 |  |
| ディフプレイ         | 解像度 800x600 以上                     | 1024 x 768          |  |
| 712701         | 16bit カラー推奨                        | 32bit カラー           |  |
| その曲            | Tk, ttk, networkx, matplotlib が動作す | Puthon 27           |  |
|                | る GUI 環境                           | 1 yululi2.7         |  |

表 1-3 ハードウェア必須動作環境 (Linux)

表 1-4 ハードウェア必須動作環境 (Windows)

| 項目             | 必要条件                               | 動作確認済み環境            |  |
|----------------|------------------------------------|---------------------|--|
| 対応 OS          | Windows 8.1                        | Windows 8.1 Pro     |  |
| CDU            | デュアルコア以上                           | Core i7 4710MQ      |  |
| CFU            |                                    | 2.5GHz / 4 コア HT    |  |
| メモリ 2GB 以上     |                                    | 12GB                |  |
| 届田記停准罢         | OS インストール済みのドライブに                  | 1 חחט 1             |  |
| 冊功記愿表直         | 1MByte 以上の空き容量が必要 <sup>3</sup>     | ΠΟΟΤΙΒ              |  |
| 無線 LAN 子機      | Windows で動作する無線 LAN 子機             | Buffalo WLI-UC-GNM2 |  |
| ディフプレイ         | 解像度 800x600 以上                     | 1024 x 768          |  |
| 71 / / / / / / | 16bit カラー推奨                        | 32bit カラー           |  |
| その他            | Tk, ttk, networkx, matplotlib が動作す | Puthon 27           |  |
|                | る GUI 環境                           | 1 ytti0112.7        |  |

<sup>3</sup> ログを出力する場合は更に空き領域が必要です

#### 2 インストール

#### 2.1 RTC の入手方法

下記の Web サイトから RTC をダウンロードしてください。

RTC-Library-FUKUSHIMA https://rtc-fukushima.jp/

• WiFiRouteObserver (Wi-Fi 経路情報監視 RTC) https://rtc-fukushima.jp/component/1783/

• WiFiRouteViewer (Wi-Fi 経路情報ビューア RTC) https://rtc-fukushima.jp/component/1785/

#### 2.2 Wi-Fi 経路情報監視 RTC

#### ファイルの展開

ダウンロードした ZIP ファイルを任意の場所に展開してください。 展開されたファイルのうち、動作に必要なファイルは下記のとおりです(表 2-1)。

| フォルダ名             | ファイル名                  |
|-------------------|------------------------|
| WiFiRouteObserver | ip_route_list.py       |
|                   | IPRouteIF_idl.py       |
|                   | rtc.conf               |
|                   | WiFiRouteObserver.conf |
|                   | WiFiRouteObserver.py   |
| ./IPRouteIF       | initpy                 |
| ./IPRouteIF_POA   | initpy                 |

表 2-1 動作に必要なファイル

"\*.py"ファイルに実行権限が与えられていることを確認してください。

#### ライブラリのインストール

当 RTC は以下の python ライブラリを使用します(表 2-2)。別途インストールして 下さい。インストール方法や詳細は各ライブラリのマニュアル等を参照して下さい。

表 2-2 動作に必要な python ライブラリ

| ライブラリ名    | 動作確認済みの version |
|-----------|-----------------|
| netifaces | 0.10.5          |

2.3 Wi-Fi 経路情報ビューア RTC

#### ファイルの展開

ダウンロードした ZIP ファイルを任意の場所に展開してください。 展開されたファイルのうち、動作に必要なファイルは下記のとおりです(表 2-3)。

| フォルダ名           | ファイル名                      |
|-----------------|----------------------------|
| WiFiRouteViewer | ip_route_list.py           |
|                 | IPRouteIF_idl.py           |
|                 | rtc.conf                   |
|                 | tk_ip_route_viewer.py      |
|                 | wifi_nw_image_generator.py |
|                 | WiFiRouteViewer.conf       |
|                 | WiFiRouteViewer.py         |
| ./IPRouteIF     | initpy                     |
| ./IPRouteIF_POA | initpy                     |

表 2-3 動作に必要なファイル

"\*.py"ファイルに実行権限が与えられていることを確認してください。

#### ライブラリのインストール

当 RTC は以下の python ライブラリを使用します(表 2-4)。別途インストールして 下さい。インストール方法や詳細は各ライブラリのマニュアル等を参照して下さい。

| ライブラリ名     | 動作確認済みの version |
|------------|-----------------|
| networkx   | 1.11            |
| matplotlib | 1.5.1           |
| Pillow     | 2.0.0           |
| Pyside     | 1.2.4           |

表 2-4 動作に必要な python ライブラリ

3 基本設定

本マニュアルでは、"WiFiRouteViewer/WiFiRouteObserver RTC"独自の設定項目について 説明します。

3.1 Wi-Fi 経路情報監視 RTC

RTC 起動時に下記のファイルが読み込まれ、RTC の振る舞いが決定します。

1. "WiFiRouteObserver.conf"

| X 3 1 WI INDUCCOUSCIVELCOIN ALLOWARD |                                           |  |
|--------------------------------------|-------------------------------------------|--|
| 設定項目                                 | 意味                                        |  |
| conf.default.node_id                 | 自ノードの名前。ビューアの報告ノード一覧に表示される。               |  |
|                                      | 記述例) conf.default.node_id: raspberrypi_01 |  |
|                                      |                                           |  |
|                                      | ※ノード毎にユニークな ID を付与してください。同じ ID            |  |
|                                      | を付与したノードが複数ある場合、それらは同一ノードとみ               |  |
|                                      | なされ Wi-Fi 経路情報ビューアでは一つのノードとして扱            |  |
|                                      | われます。                                     |  |

表 3-1 "WiFiRouteObserver.conf" 独自の設定項目

3.2 Wi-Fi 経路情報ビューア RTC

RTC 起動時に下記のファイルが読み込まれ、RTC の振る舞いが決定します。

1. "WiFiRouteViewer.conf"

| 設定項目                      | 意味                                    |  |
|---------------------------|---------------------------------------|--|
| conf.default.base_node_id | 基地局ノードの名前。ビューアの経路図に色分けされ              |  |
|                           | て表示される。                               |  |
|                           | 記述例) conf.default.node_id: pi0        |  |
|                           |                                       |  |
|                           | ※基地局 PC で実行している WiFiRouteObserver RTC |  |
|                           | の conf.default.node_id と同じ名前を設定して下さい。 |  |
|                           | 設定しない場合はビューア上の経路図で基地局ノード              |  |
|                           | が色分けされません。                            |  |

表 3-2 "WiFiRouteViewer.conf" 独自の設定項目

- 3.3 RTC 同士を接続する
  - 1. ロボットと基地局で "WiFiRouteObserver.py" を実行します。
  - 2. 基地局で "WiFiRouteViewer.py" を実行します。
  - "RT System Editor"を使用して、RTC 同士を接続してください(図 3-1)。<sup>4</sup>
     "WiFiRouteObserver"のデータOut ポート"IPRouteListOut"と、
     "WiFiRouteViewer"のデータ In ポート"IPRouteListIn"を接続します (表 3-3)。

"IPRouteListIn"には、複数の"IPRouteListOut"を接続することができます。 ポートを接続する際には、"Subscription Type"を "new"にしてください(図 3-2)。

表 3-3 各 RTC のデータポート名

| RTC 名             | データポート名        |
|-------------------|----------------|
| WiFiRouteObserver | IPRouteListOut |
| WiFiRouteViewer   | IPRouteListIn  |

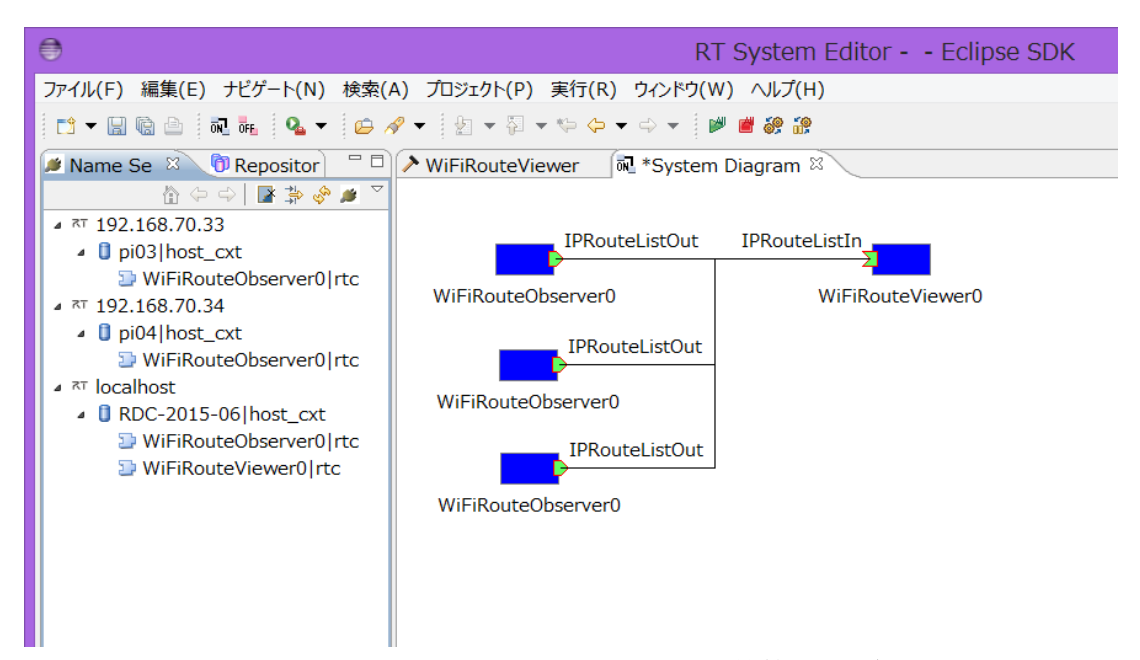

図 3-1 RT System Editor によって RTC を接続した状態

<sup>4 &</sup>quot;RTShell"を使用する方法もあります。詳細は OpenRTM-aist 公式 Web サイトを参照し

てください。http://www.openrtm.org/openrtm/ja/node/869

| ۲                   | Connector Profile                                                        |  |
|---------------------|--------------------------------------------------------------------------|--|
|                     |                                                                          |  |
| ConnectorProfileを入  | 力してください。                                                                 |  |
| Name :              | $[WiFiRouteObserver0.IPRouteListOut\_WiFiRouteViewer0.IPRouteListIn] \\$ |  |
| Data Type :         | IDL:IPRouteIF/TimedRouteList:1.0                                         |  |
| Interface Type :    | corba_cdr                                                                |  |
| Dataflow Type :     | push ~                                                                   |  |
| Subscription Type : | new 🗸                                                                    |  |
| Push Rate(Hz) :     |                                                                          |  |
| Push Policy :       | all 🗸                                                                    |  |
| Skip Count :        |                                                                          |  |
| □詳細                 |                                                                          |  |
| ?                   | OK キャンセル                                                                 |  |
|                     |                                                                          |  |

図 3-2 ポート接続時の設定

ポートを接続したら、すべての RTC を "Activate" します。"RT System Editor" を右クリ ックして "All Activate" を選択します(図 3-3)。"Activate" 状態になると、RTC の色が青 から緑に変わります。

| •                                                                                                    | RT Sys                                                                                                    | tem Editor - Eclipse SDK                                                                                                    |  |  |  |
|----------------------------------------------------------------------------------------------------|----------------------------------------------------------------------------------------------------|----------------------------------------------------------------------------------------------------|--|--|--|
| ファイル(E) 編集(E) ナビゲート(N) 検索(A) プロジェクト(P) 実行(R) ウィンドウ(W) ヘルプ(H)                                                                                                    |                                                                                                    |                                                                                                    |  |  |  |
| [1] ▼ 🖫 🕲 🖄 🛺 🗛 ▼ 😕 🖋 ▼ 🖄 ▼ 🏷 マ ヤ 수 ▼ 🕬 🕊 🍪 🏦                                                                                                    |                                                                                                    |                                                                                                    |  |  |  |
| Image: Second state       Image: Second state         Image: Second state       Image: Second state         Image: Second state       Image: Second state </td <td><ul> <li>WiFiRouteViewer</li> <li>WiFiRouteObserver0</li> <li>IPRouteListOut</li> <li>IPRouteListOut</li> <li>IPRouteListOut</li> <li>WiFiRouteObserver0</li> <li>IPRouteListOut</li> <li>WiFiRouteObserver0</li> <li>IPRouteListOut</li> <li>WiFiRouteObserver0</li> <li>IPRouteListOut</li> <li>WiFiRouteObserver0</li> <li>IPRouteListOut</li> <li>WiFiRouteObserver0</li> <li>IPRouteListOut</li> <li>WiFiRouteObserver0</li> <li>IPRouteListOut</li> <li>WiFiRouteObserver0</li> <li>IPRouteListOut</li> <li>WiFiRouteObserver0</li> <li>IPRouteListOut</li> <li>WiFiRouteObserver0</li> <li>IPRouteListOut</li> <li>WiFiRouteObserver0</li> </ul></td> <td>(II)     (II)     (II)</td> | <ul> <li>WiFiRouteViewer</li> <li>WiFiRouteObserver0</li> <li>IPRouteListOut</li> <li>IPRouteListOut</li> <li>IPRouteListOut</li> <li>WiFiRouteObserver0</li> <li>IPRouteListOut</li> <li>WiFiRouteObserver0</li> <li>IPRouteListOut</li> <li>WiFiRouteObserver0</li> <li>IPRouteListOut</li> <li>WiFiRouteObserver0</li> <li>IPRouteListOut</li> <li>WiFiRouteObserver0</li> <li>IPRouteListOut</li> <li>WiFiRouteObserver0</li> <li>IPRouteListOut</li> <li>WiFiRouteObserver0</li> <li>IPRouteListOut</li> <li>WiFiRouteObserver0</li> <li>IPRouteListOut</li> <li>WiFiRouteObserver0</li> <li>IPRouteListOut</li> <li>WiFiRouteObserver0</li> </ul> | (II)     (II)     (II) |  |  |  |
|                                                                                                    | acc comg                                                                                                    |                                                                                                    |  |  |  |

図 3-3 RTC を Activate する

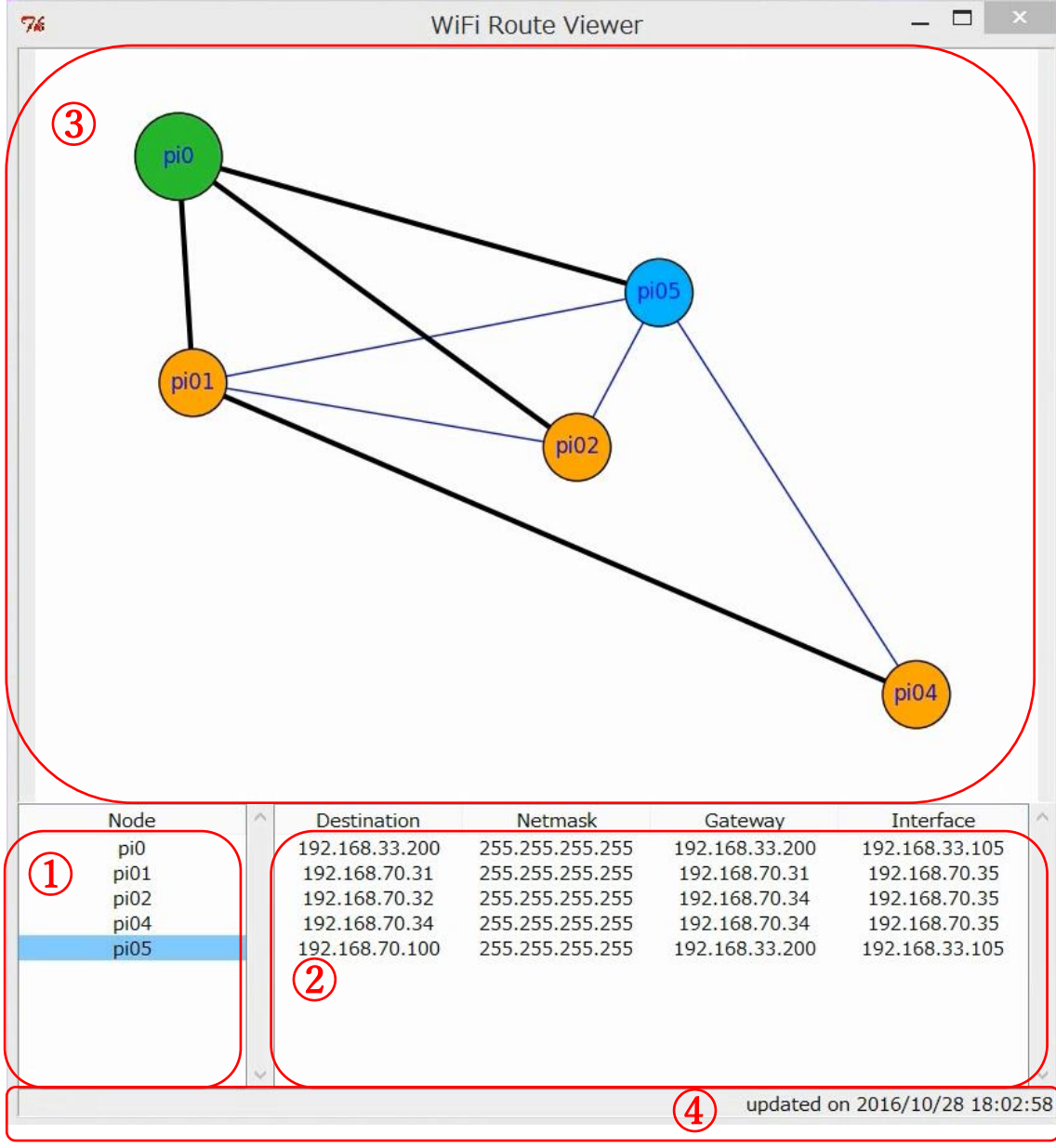

4 Wi-Fi 経路情報ビューアの操作

図 4-1 Wi-Fi 経路情報ビューア

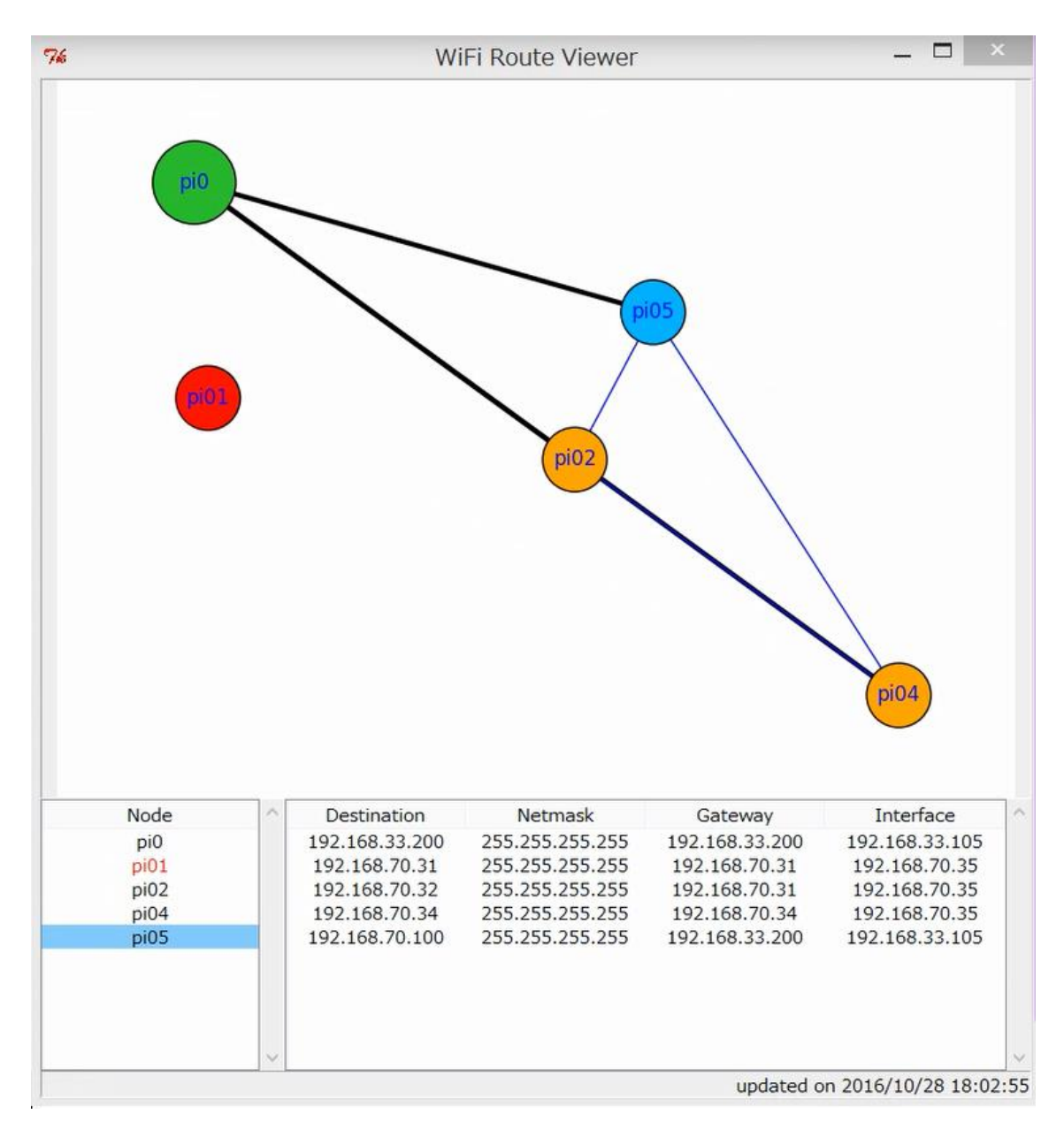

図 4-2 Wi-Fi 経路情報ビューア("pi01"報告途絶)

① ノード一覧

Wi-Fi 経路情報ビューアに接続された"Wi-Fi 経路情報監視 RTC"が一覧表示されます。 ノード名をクリックすると水色に変わり、選択されたノードの経路一覧が表示されます。 図 4- の例では、ノード"pi05"が選択され、"pi05"の IP 経路情報が②の領域に表示 されています。

ノード名が赤色で表示されている場合は、何らかの理由で報告が途絶えていることを表 しています。

- (ア)Wi-Fi 経路情報監視 RTC が停止した
- (イ)Wi-Fi 経路情報監視 RTC が動作しているプラットフォーム自体が停止した
- (ウ)通信経路が途絶えた

などが考えられます。原因を調査してください。

再度、報告が届くようになると黒色表示に戻ります。

図 4-2 の例では、報告ノード "pi01" からの報告が途絶えていることがわかります。

また、上部のタイトル "Node"をクリックする度に、ノード一覧を昇順/降順でソートできます。

IP 経路情報

図 4-の例では、ノード"pi05"の外部経路が5つ設定されていることが分かります。 各ノードの詳細情報は4列からなり、左から順に下記の情報を表しています。

| タイトル        | 意味       |
|-------------|----------|
| Destination | 宛先ネットワーク |
| Netmask     | サブネットマスク |
| Gateway     | 次のゲートウェイ |
| Interface   | インターフェース |

表 4-1 IP 経路情報の意味

報告が途絶したノード "pi01" を選択した場合、全ての列に "no data" と赤色で表示されます。

また、上部の各タイトル "Destination", "Netmask", "Gateway", "Interface" をクリック する度に、昇順/降順でソートされます。 ③ 経路図表示

IP 経路情報を基に作成した経路図を表示します。経路図は色分けされたノードとエッジで 構成されます。各色と意味は以下になります。

| ノード色 | 意味               |
|------|------------------|
| 緑    | 基地局として指定されているノード |
| 青    | ノード一覧で選択したノード    |
| 赤    | 報告が途絶したノード       |
| 橙    | 上記以外のノード         |

4-2 ノード色の意味

4-2 エッジ色の意味

| エッジ色 | 意味                    |
|------|-----------------------|
| 黒    | 基地局への経路として指定されている接続   |
| 書    | 基地局への経路ではないが、通信が可能な接続 |

図 4-1 の例では "pi04" が "pi01"、"pi01" が基地局ノード "pi0" とそれぞれ黒エッジで 接続されており、"pi04" の通信データは "pi01" を経由して "pi0" に伝送されていること がわかります。また、"pi05" と"pi04" が青のエッジで接続されており、両者が通信可能 な状態であることがわかります。

図 4-2 の例では、"pi01" が赤色で表示され、どこにもエッジが接続されていないことから、報告が途絶している状態であることがわかります。

④ ステータス表示

選択した報告ノードの最終報告日時が表示されます。

図 4-の例では、選択したノード "pi05" が最後に IP 経路情報を報告してきたのが "2016 年 10 月 28 日 18 時 02 分 58 秒" であることがわかります。

報告が途絶したノード "pi01"を選択した場合、赤色で "Communication route to this node might have been disconnected" と表示されます。

5 出力されるメッセージ

発生した障害の原因を調査するには、下記が出力するメッセージを確認する必要があります。

- OS
- OpenRTM-aist
- omniORB
- RTC

この章では本システムで使用される RTC で独自に出力されるメッセージについて紹介 します。その他のメッセージに関してはそれぞれのマニュアル等を参照してください。

5.1 Wi-Fi 経路情報監視 RTC

| No | 状態               | エラーメッセージ                          |  |  |
|----|------------------|-----------------------------------|--|--|
| 1  | サポートされないプラットフォーム | ERROR: NOT supported platform:    |  |  |
|    | での実行             |                                   |  |  |
| 2  | コマンド実行失敗         | ERROR: command execution failure  |  |  |
| 3  | 意図しない経路情報の取得     | ERROR: unexpected route data      |  |  |
| 4  | 経路情報解析エラー        | ERROR: parse failure              |  |  |
| 5  | Abortingへの状態変化検出 | ERROR: detected an Aborting state |  |  |

表 5-1 Wi-Fi 経路情報監視 RTC が出力するエラーメッセージ

5.2 Wi-Fi 経路情報ビューア RTC

#### 表 5-2 Wi-Fi 経路情報ビューア RTC が出力するエラーメッセージ

| No | 状態                | エラーメッセージ                          |
|----|-------------------|-----------------------------------|
| 1  | Aborting への状態変化検出 | ERROR: detected an Aborting state |

6 ログファイル

本システムで使用する RTC のメッセージは以下のログファイルに出力されています。

6.1 Wi-Fi 経路情報監視 RTC

"WiFiRouteObserver.py"と同じディレクトリに"rtc<プロセス ID>.log"ファイルが作成されます。

6.2 Wi-Fi 経路情報ビューア RTC

"WiFiRouteViewer.py"と同じディレクトリに"rtc<プロセス ID>.log"ファイルが作成 されます。

### 著作権

本文書の著作権は公立大学法人 会津大学に帰属します。 この文書のライセンスは以下のとおりです。 クリエイティブ・コモンズ 表示 2.1日本

http://creativecommons.org/licenses/by/2.1/jp/

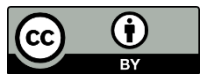